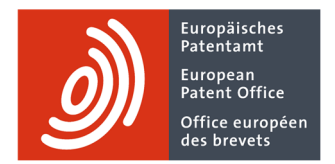

## **Technology Intelligence Platform**

How to access TIP

## 1. Open the Technology Intelligence Platform

Type tip.epo.org into your browser or click on "Open TIP" on the webpage.

## 2. Log in with an existing EPO account

If you already have an EPO account (for other EPO applications), enter your email address and click on "Log in".

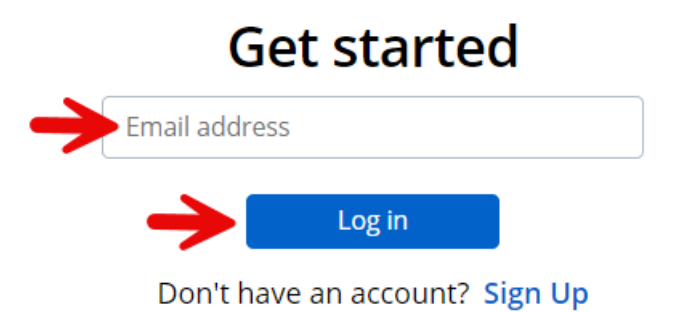

## 3. Create a new account

If you do not have yet an EPO account click on "Sign Up."

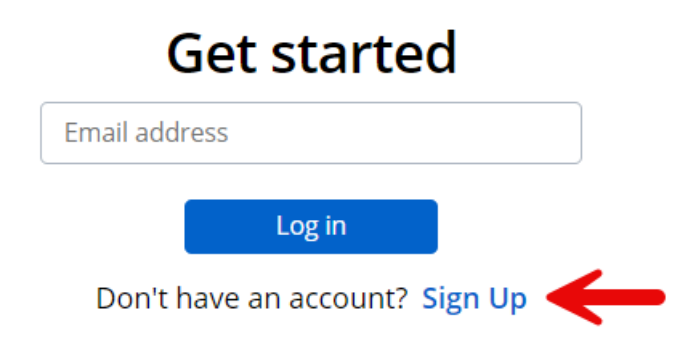

Create an EPO account by filling in your details.

| des brevets                                                                                                    |        |  |
|----------------------------------------------------------------------------------------------------|--------|--|
| Create an EPO account                                                                                               |        |  |
| This account will enable you to access the secure online services offered by the EP                                 | PO.    |  |
| First name                                                                                                    |        |  |
|                                                                                                    |        |  |
| Last name                                                                                                    |        |  |
| Email address                                                                                                    |        |  |
| name@domain.com                                                                                                    |        |  |
| Re-enter your email address                                                                                         |        |  |
| name@domain.com                                                                                                    |        |  |
| I accept the terms and conditions for EPO online services electronic infrastruct Data protection and privacy notice | cture. |  |
| Create account                                                                                                    |        |  |
| Anti-Robot Verification                                                                                             |        |  |
| Click to start verification                                                                                         |        |  |

Once you have created an account, you can log in as described in step 2 and finalise your registration.